## ご使用になる前に

1

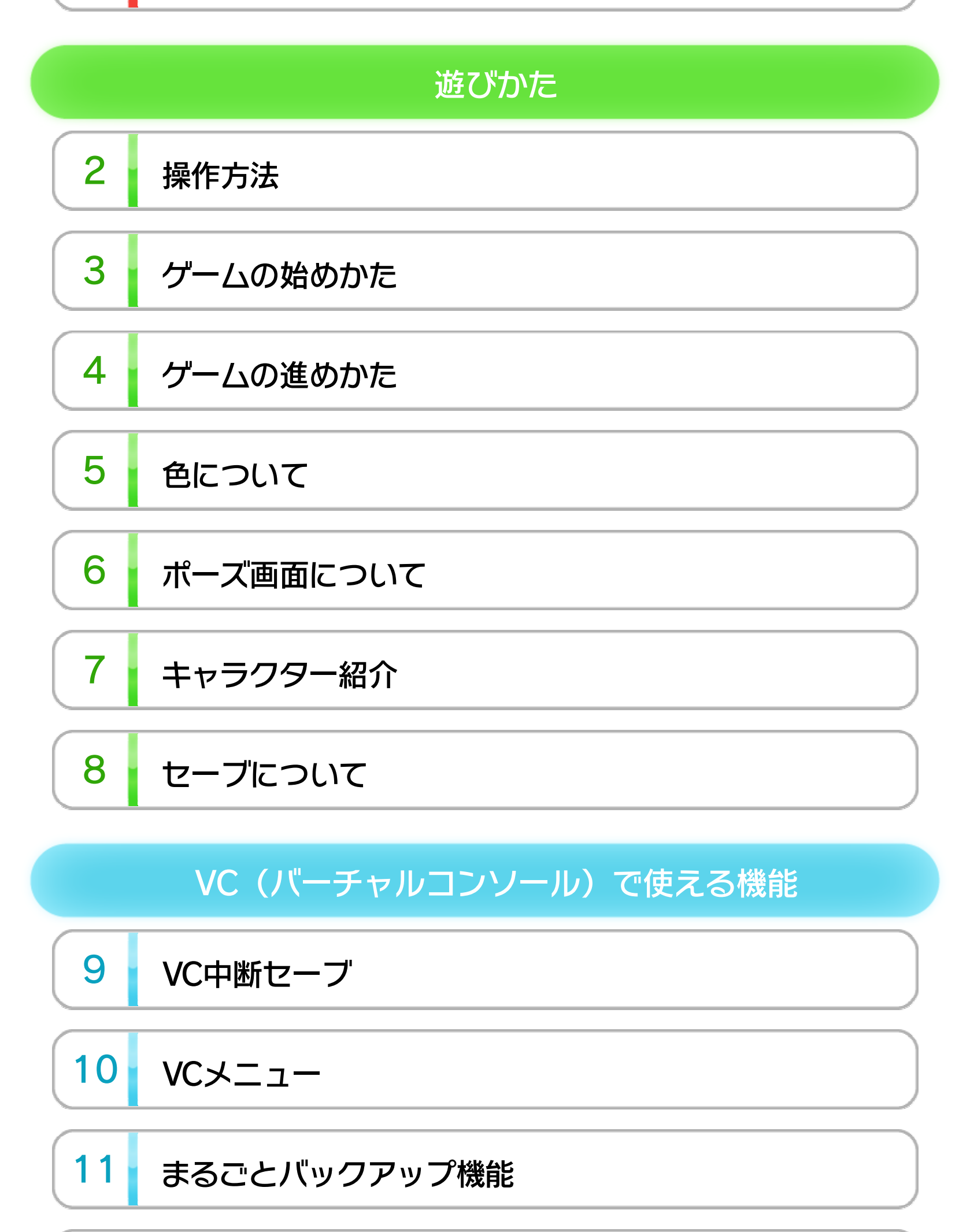

12 コントローラー設定

#### 13 Wiiリモコンを使用する

WUP-N-JCRJ-00

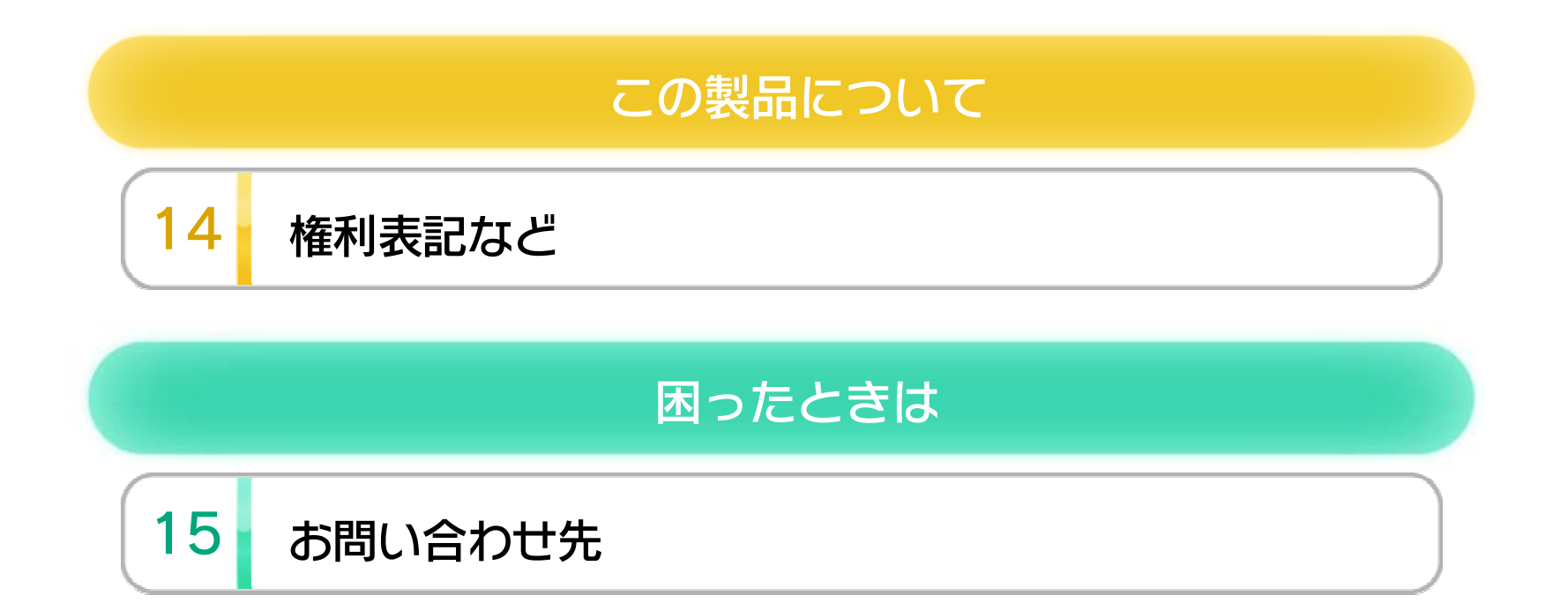

ご使用になる前に

1

この電子説明書をよくお読みいただき、正しくお使いく ださい。

## 安全に使用するために

Wii Uメニューの ▲ (安全に使用するために)は、ご使用になる前に必ずお読みください。ここには、お客様の健康と安全のための大切な内容が書かれています。 ご使用になる方が小さなお子様の場合は、保護者の方がよく読んでご説明ください。

2

## 使用できるコントローラー

本体に登録した、次のいずれかのコントローラーを使用 します。

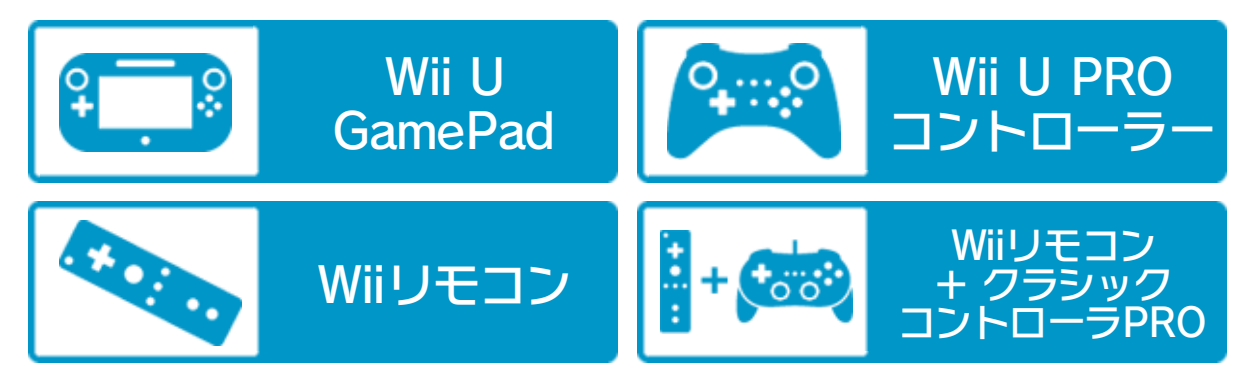

※ WiiリモコンまたはWiiリモコンプラスで遊ぶ場合は、「Wii

リモコンを使用する」のページをご覧ください。

※ Wii U GamePadは、1台しか登録できません。

※ Wiiリモコンの代わりに、Wiiリモコンプラスも使用できます。

※ クラシックコントローラPROの代わりに、クラシックコント

ローラも使用できます。

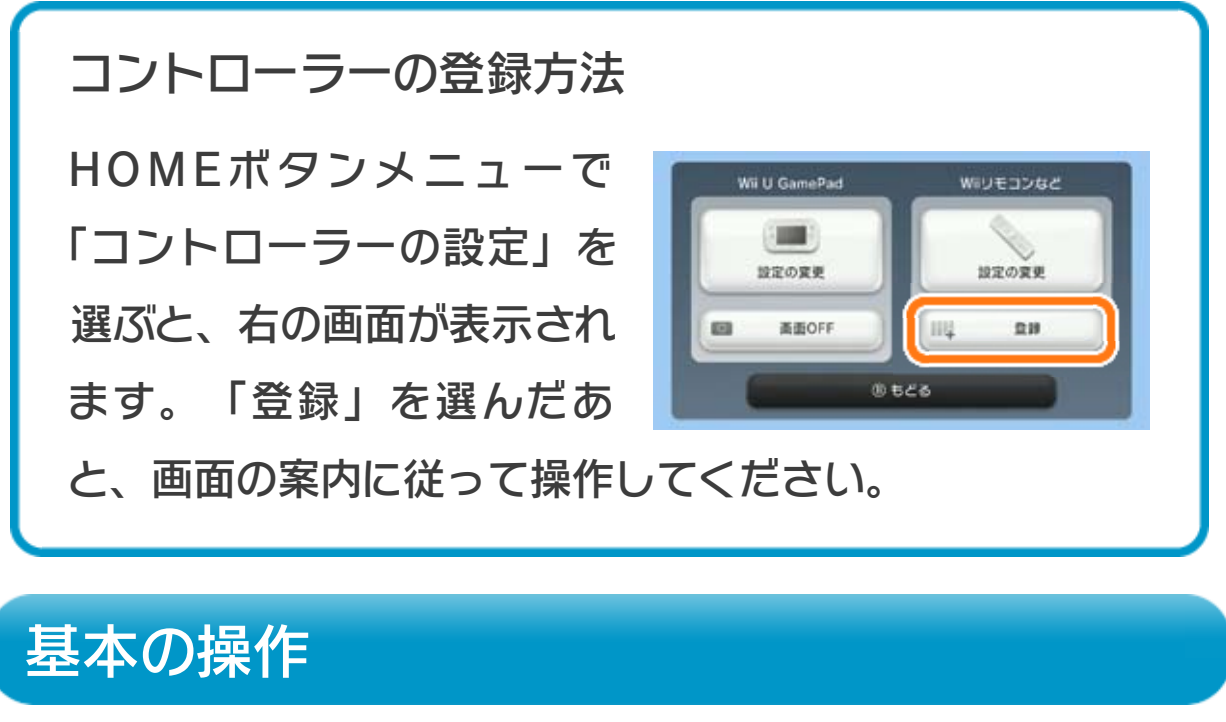

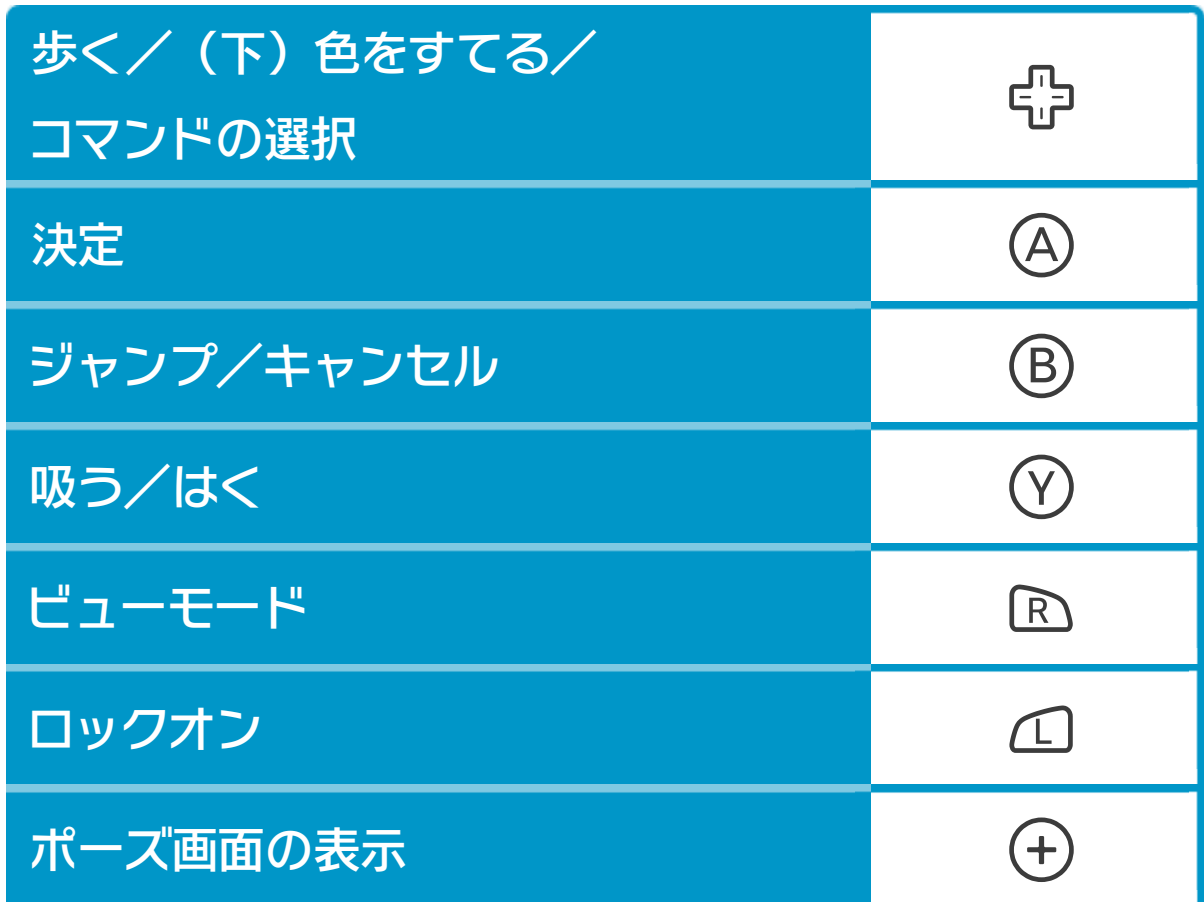

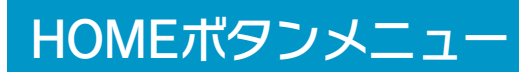

※初期状態の操作方法です。操作方法は「はっくん小屋」で変 更できます。

## はっくんの操作

「はっくん」は、<sup>⊕</sup>で歩きます。 また、<sup>®</sup>でジャンプで き、<sup>®</sup>を長く押すと高くジャンプできます。

|        | 透明なブロックや「まっくん」、   |
|--------|-------------------|
| 吸う     | 「ろっくん」の近くで⑦を押すと、  |
|        | 吸うことができます。また、色のつ  |
|        | いたブロックや「まっくん」、ツボ  |
|        | の近くで⑦を押すと、色を吸うこと  |
|        | ができます。            |
|        | ⑦で吸ったブロックやキャラクタ   |
| はく     | ーは、もう一度⑦を押すとはくこと  |
|        | ができます。            |
|        | また、吸った色をブロックや「まっ  |
|        | くん」に向かってはくと、色を注入  |
|        | できます。             |
|        | ※吸った色は、骨下ですてることがで |
|        | きます。              |
|        | ブロックをはくときに⑦を押したま  |
| ブロック上げ | まにしていると、ブロックをつかみ  |
|        | ます。この状態で骨上を押すと、   |
|        | ブロックを少し持ち上げることがで  |
|        | きます。              |

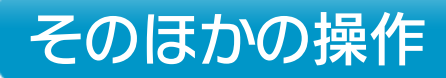

Ľ

|       | □を押すと、吸いたいブロックなど |
|-------|------------------|
| ロックオン | をロックオンし、選ぶことができま |
|       | す。□を押すとターゲットが表示さ |
|       | れ、さらに            |
|       | きます。なお、ロックオンはしばら |
|       | くすると自動で解除されます。   |

※操作やテクニックは、「はっくん小屋」で練習できます。ゲ ームを始める前に遊びかたや操作方法を確認してください。

ゲームの始めかた

3

タイトル画面でメニューを命で選び、④で決定してくだ さい。

| ゲームスタート | ファイルセレクト画面に進みます。    |
|---------|---------------------|
| パスワード   | 「ポイント」を選ぶとポイントの説明   |
|         | を確認できます。また、「パスワー    |
|         | ド」を選ぶと、ファイルのパスワー    |
|         | ドが表示されます。           |
|         | ※「パスワード」は、スーパーファミコン |
|         | 版発売時のイベントに使用しました。   |

ファイルセレクト画面

最初からゲームをプレイする場 合は、「はじめから」と書かれ たファイルを選んでください。 ポイントの表示されたファイル

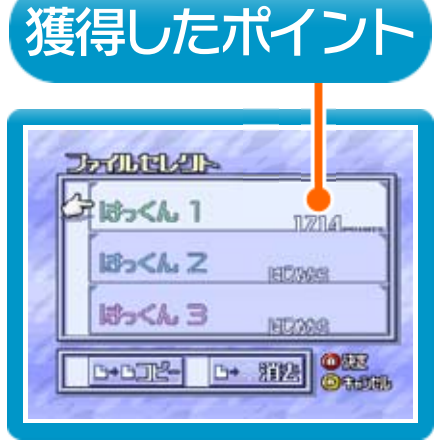

を選ぶと、ステージマップ画面に進みます。なお、 「消去」を選ぶと選んだファイルを消すことができ、 「コピー」を選ぶと選んだファイルをコピーすること ができます。

#### 「はじめから」を選ぶと

「はじめから」と書かれたファイルを選ぶと「はっく ん小屋」に進み、ゲームのくわしい説明を見たり、操 作の練習ができます。

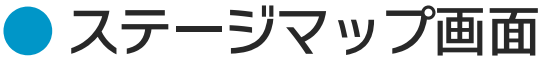

## 挑戦するステージと面を選んでください。「NEXT STEP」に表示されている数以上の面をクリアすると、 別の島に移動できるようになります。

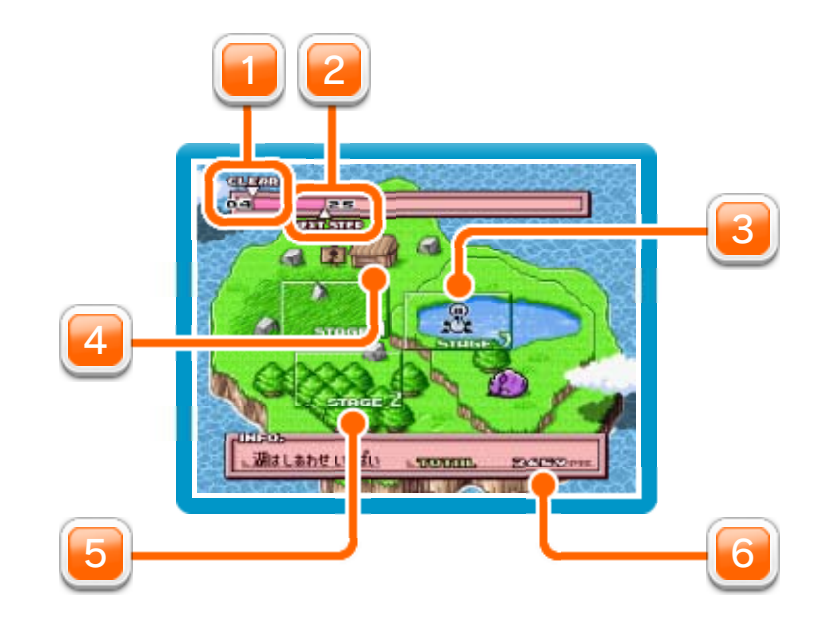

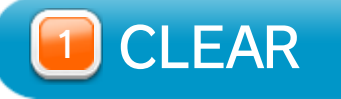

クリアした面の数です。

**2** NEXT STEP

**◎**はっくん

</u> はっくん小屋

操作方法や遊びかたの確認ができます。

5 ステージ

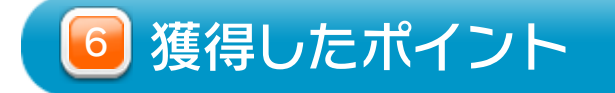

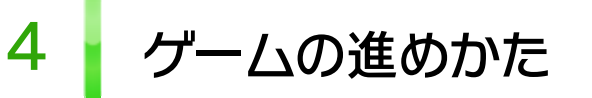

「はっくん」を操作して、面にある「虹のかけら」をすべ て集めると面クリアです。ブロックなどを吸って運んだ り、吸ったブロックをはいて足場を作ったりして、「虹の かけら」を集めてください。

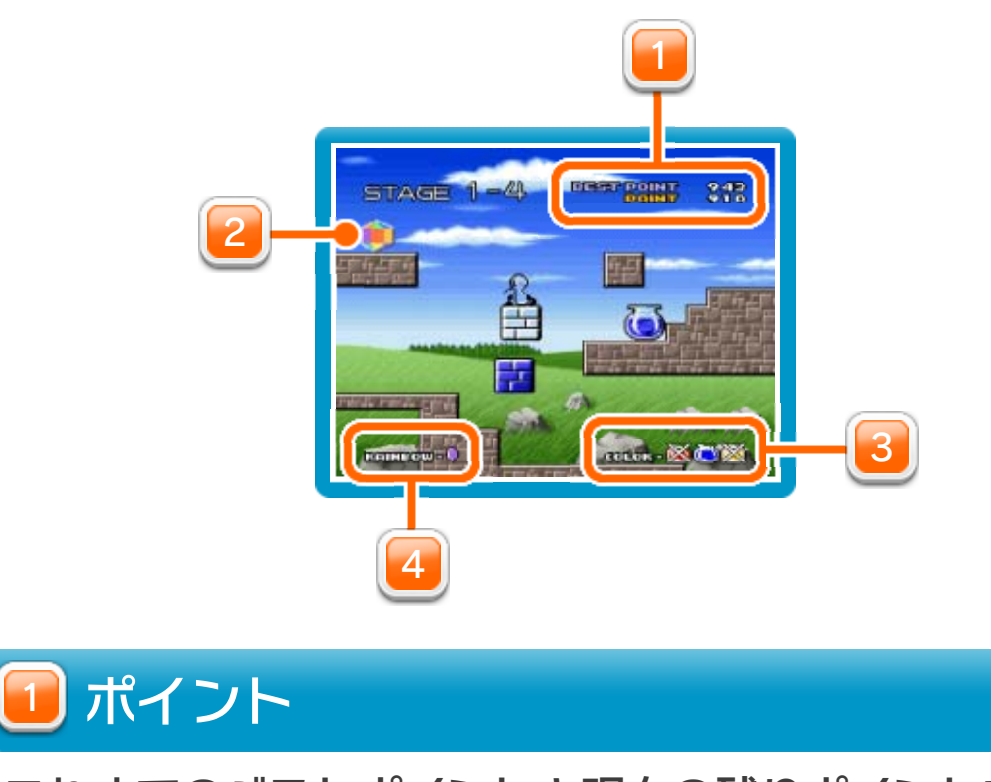

これまでのベストポイントと現在の残りポイントです。

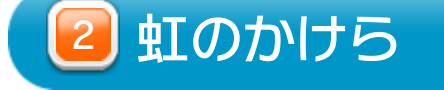

3 色の種類

使える色の種類です。

</u> 面にある「虹のかけら」の数

#### ● ポイントについて

各面にはそれぞれ初期ポイントが設定されています。 「はっくん」を動かしたりするとポイントが減ってい き、面をクリアすると残ったポイントを獲得すること ができます。

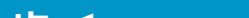

| 歩く      | ー1ボイント  |
|---------|---------|
| は<      | ー5ポイント  |
| ジャンプ    | -3ポイント  |
| スイッチを押す | -3ポイント  |
| 吸う      | -5ポイント  |
| クイックセーブ | -20ポイント |

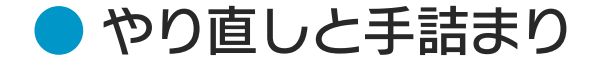

「はっくん」が穴におちたり、トゲトゲに刺さると、 その面の最初やクイックセーブを行った場所からやり 直しになります。

また、ブロックを動かしたりして、「虹のかけら」ま でたどり着けなくなってしまったら、ポーズ画面で 「やりなおし」を選んでください。

## 色について

5

⑦を押すと、色を吸うことができます。吸った色をブロックや「まっくん」にはいて色を注入すると、動きなどが変化します。吸った色をすてるときは骨下を押してください。なお、ツボの中に入った色は、スイッチを押すと変えることができます。

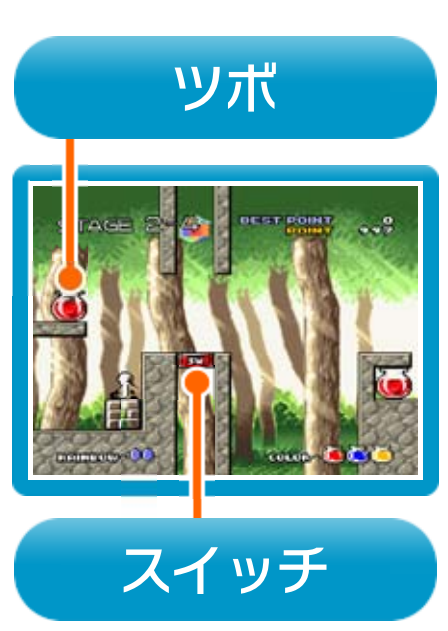

## ブロックの色

| 「「「」」 吸いこんだり 通り抜けることができます。 |  |
|----------------------------|--|
|                            |  |
| テレック 赤ブロック                 |  |
| 上下に移動するブロックです。             |  |
| 百日 青ブロック                   |  |
| 左右に移動するブロックです。             |  |
| 黄ブロック                      |  |
| 斜め方向に移動するブロックです。           |  |

## 「まっくん」の色

| $\square$ |
|-----------|
|-----------|

透明まっくん

吸いこむことができます。

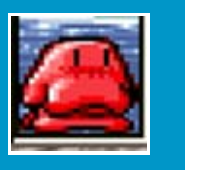

上に乗っている間、縮んで半分の高さになり

ます。上でジャンプすると、通常より高く跳

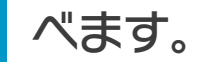

青まっくん

赤まっくん

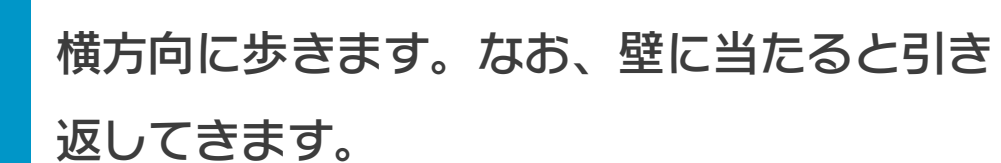

黄まっくん

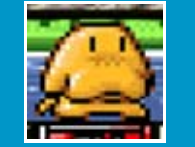

その場で尻餅をつきます。スイッチの上に置

くと、尻餅をついてスイッチを押すことがで

きます。

### ポーズ画面について

6

面をプレイしているとき、 ①を押す とポーズ画面になります。 ポーズ画 面では、以下のメニューを選べま す。

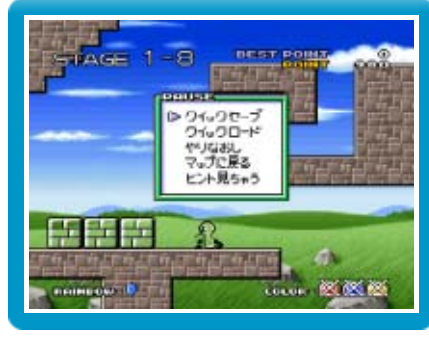

|                                                       | 現在の状態を一時的に保存できます。                                                                                                    |
|-------------------------------------------------------|----------------------------------------------------------------------------------------------------|
| クイックセーブ                                               | 面をクリアしたり、面からステージ                                                                                                    |
|                                                       | マップ画面に戻ると、クイックセー                                                                                                    |
|                                                       | ブのデータは消えてしまいます。な                                                                                                    |
|                                                       | お、すでにクイックセーブのデータ                                                                                                    |
|                                                       | がある状態でこの項目を選ぶと、以                                                                                                    |
|                                                       | 前のデータは上書きされてしまうの                                                                                                    |
|                                                       | で注意してください。                                                                                                    |
|                                                       | クイックセーブのデータをロードし                                                                                                    |
|                                                       |                                                                                                    |
| 01 90U-F                                              | ます。                                                                                                    |
| やりなおし                                                 | ます。<br>現在の面を最初からやり直します。                                                                                                    |
| クイックロート<br>やりなおし<br>マップに戻る                            | ます。<br>現在の面を最初からやり直します。<br>ステージマップ画面に戻ります。                                                                                                |
| クイックロート<br>やりなおし<br>マップに戻る                            | ます。<br>現在の面を最初からやり直します。<br>ステージマップ画面に戻ります。<br>現在の面をクリアするためのヒント                                                                            |
| クイックロート<br>やりなおし<br>マップに戻る<br>ヒント見ちゃう                 | ます。<br>現在の面を最初からやり直します。<br>ステージマップ画面に戻ります。<br>現在の面をクリアするためのヒント<br>を見ることができます。                                                             |
| クイックロート<br>やりなおし<br>マップに戻る<br>ヒント見ちゃう                 | ます。<br>現在の面を最初からやり直します。<br>ステージマップ画面に戻ります。<br>現在の面をクリアするためのヒント<br>を見ることができます。<br>ある画面で特定のコマンドを入力す                                         |
| クイックロート<br>やりなおし<br>マップに戻る<br>ヒント見ちゃう<br>答えを見てしま      | ます。<br>現在の面を最初からやり直します。<br>ステージマップ画面に戻ります。<br>現在の面をクリアするためのヒント<br>を見ることができます。<br>ある画面で特定のコマンドを入力す<br>ると、選べるようになります。その                     |
| クイックロート<br>やりなおし<br>マップに戻る<br>ヒント見ちゃう<br>答えを見てしま<br>う | ます。<br>現在の面を最初からやり直します。<br>ステージマップ画面に戻ります。<br>現在の面をクリアするためのヒント<br>を見ることができます。<br>ある画面で特定のコマンドを入力す<br>ると、選べるようになります。その<br>面をクリアする方法を見ることがで |

※ ヒントや答えを見ると、ファイルセレクト画面などに、ヒン トや答えを見た印が表示されます。

| キャラクター紹介 |                                                                                     |  |
|----------|-------------------------------------------------------------------------------------|--|
| R        | <mark>はっくん</mark><br>このゲームの主人公。                                                     |  |
|          | まっくん<br>おじゃまキャラクター。通り抜けることはで<br>きませんが、吸うことはできます。                                    |  |
|          | ろっくん<br>吸いこんでガラスの床の上に落とすと、ガラ<br>スを割れます。なお、「ろっくん」を吸いこ<br>むと重くなり、ジャンプカが低下してしまい<br>ます。 |  |
|          | <mark>ぶろくん</mark><br>ブロックの形をしたおじゃまキャラクター。<br>通り抜けられず、吸うこともできません。                    |  |
| <b>6</b> | <b>つぼくん</b><br>ツボの形をしたおじゃまキャラクター。<br>通り抜けられず、吸うこともできません。                            |  |
| 障害物      | 障害物                                                                                 |  |
|          | トゲトゲ<br>「はっくん」がふれると、その面の最初から<br>やり直しになります。                                          |  |
|          | ー <mark>方通行</mark><br>矢印の方向にだけ進むことができます。                                            |  |

ガラスの床

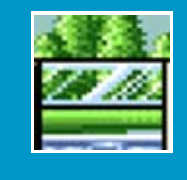

7

通り抜けられません。「ろっくん」を1.5ブ

ロック分以上の高さから落とすと割ることが

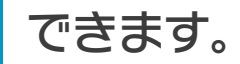

各面をクリアすると、ゲームの進行状況が選択中のファ イルに自動でセーブ(保存)されます。

● ファイルを消す

ファイルを消す場合は、ファイ ルセレクト画面で「消去」を選 び、消すファイルを選んでくだ さい。

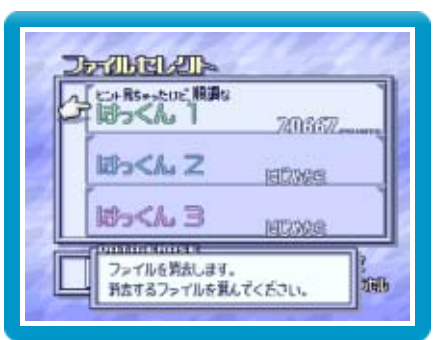

ただし、一度消したデータは元に戻らないので注意し てください。

9

プレイ中に⑥を押すと、HOMEボタンメニューが表示されます。その際、ゲームは中断され、ゲームの進行状況が自動的に保存されます。

本体の電源をOFFにしたり、他のソフトを起動しても、 次回ゲームを起動すると、中断されたところから再開で きます。

※ 再開すると、保存されていたゲームの進行状況は消え ます。

10 VCメニュー

> プレイ中にWii U GamePadの画面をタッチすると表示さ れるメニューです。VCメニューが表示されている間は、 ゲームが一時中断されます。

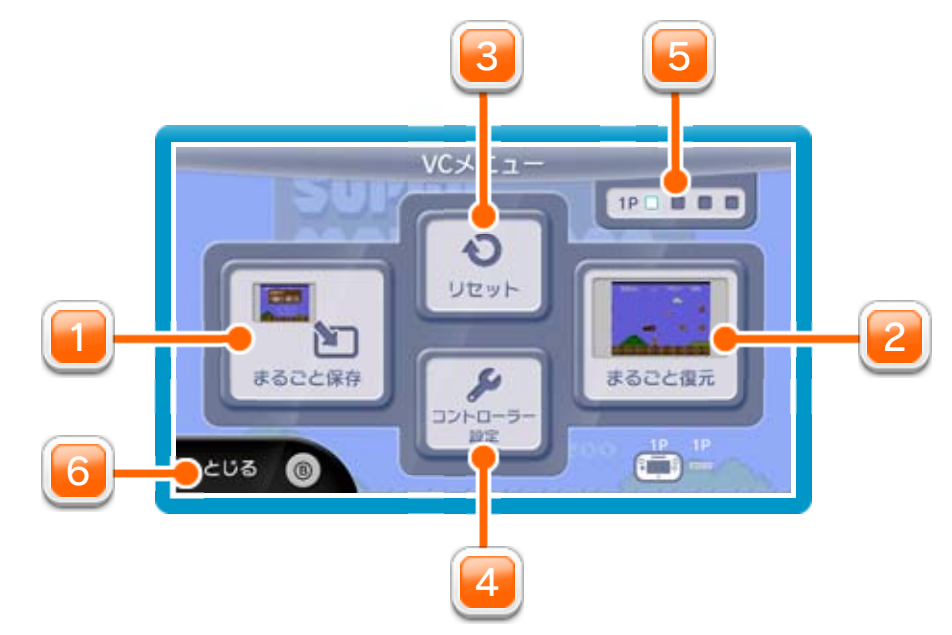

🔟 まるごと保存

ゲームの進行状況をバックアップ(コピーして保存し

ておくこと) します。

🔁 まるごと復元

まるごと保存でバックアップしたデータをよみこみま す。

※ データがある場合のみ表示されます。

週 リセット

タイトル画面に戻ります。

💶 コントローラー設定

コントローラーの設定やボタンの割り当ての確認、変

更などができます。詳しくは「コントローラー設定」

のページをご覧ください。

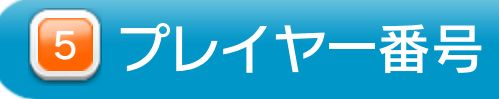

#### Wii U GamePadのプレイヤー番号の変更ができます。

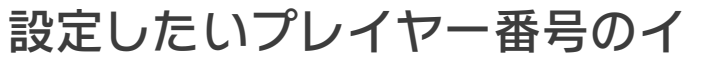

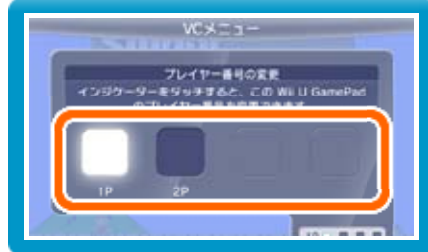

※ プレイヤー番号の変更はWii U GamePadだけの機 能です。

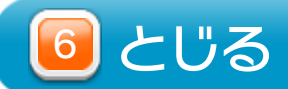

VCメニューを閉じます。

Wii U GamePadの画面表示を消すには ③を押しこみながらVCメニューを閉じると、ゲーム をプレイしながら、Wii U GamePadの画面表示を消 すことができます。再度、表示したい場合は、Wii U GamePadの画面をタッチしてください。

## 11 まるごとバックアップ機能

プレイ中に、バックアップしたいところでVCメニューを 開き、「まるごと保存」を選びます。バックアップした データを「まるごと復元」でよみこむと、何度でも同じ ところからゲームを再開することができます。 まるごとバックアップ機能は、コピーする際のゲームの 進行状況とゲーム内のすべてのセーブデータを同時に バックアップします。バックアップしたデータは上書き されるまで消えません。

※ まるごとバックアップ機能でコピーできるデータは1 つです。すでにデータがある場合は、上書きされますのでご注意ください。

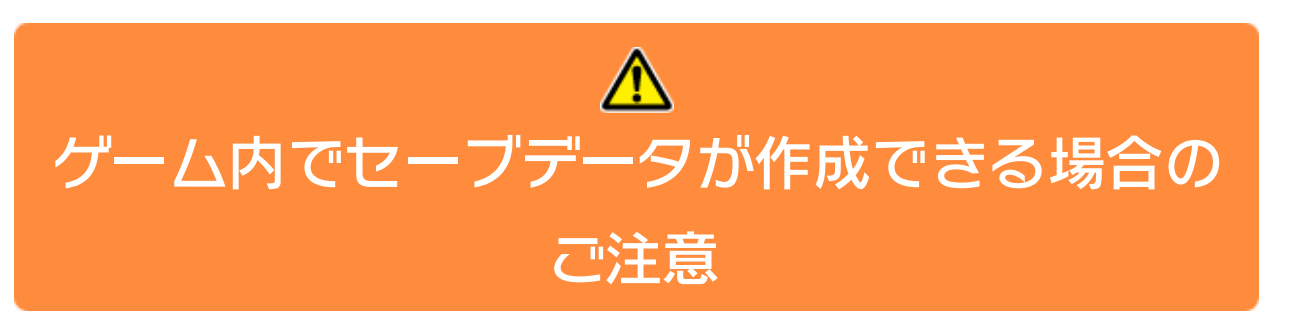

バックアップしたデータをよみこむと、ゲーム内でセー ブデータを作成していた場合、そのセーブデータが上書 きされる場合があります。

(例)

●10月24日に、まるごとバックアップ機能を使って、
 ゲーム状況とゲーム内のセーブデータをバックアップ
 (→)します。

10/24

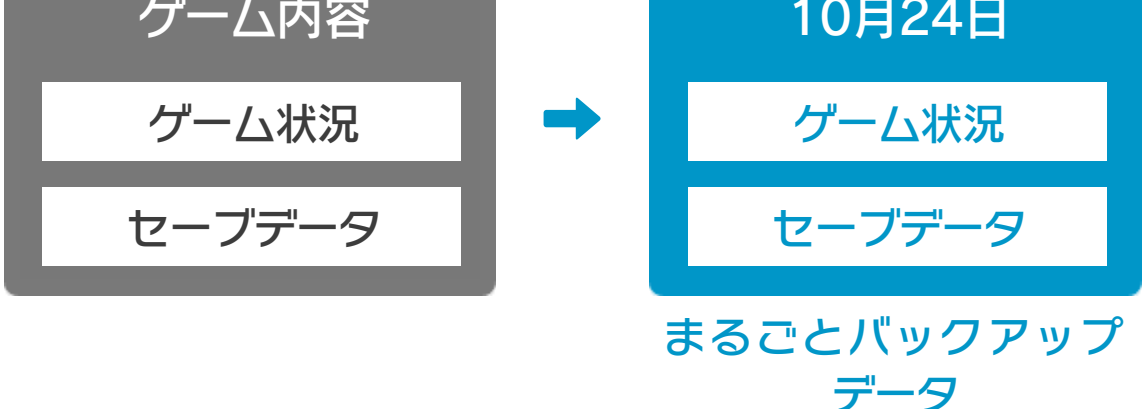

**2**10月28日に、ゲームを進めた内容(+α)をゲーム内

のセーブデータに保存します。

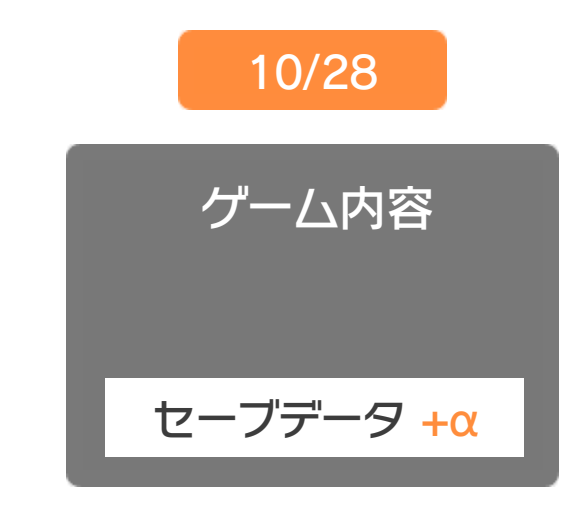

③この状態で、10月24日にバックアップしたデータを よみこむ(←)

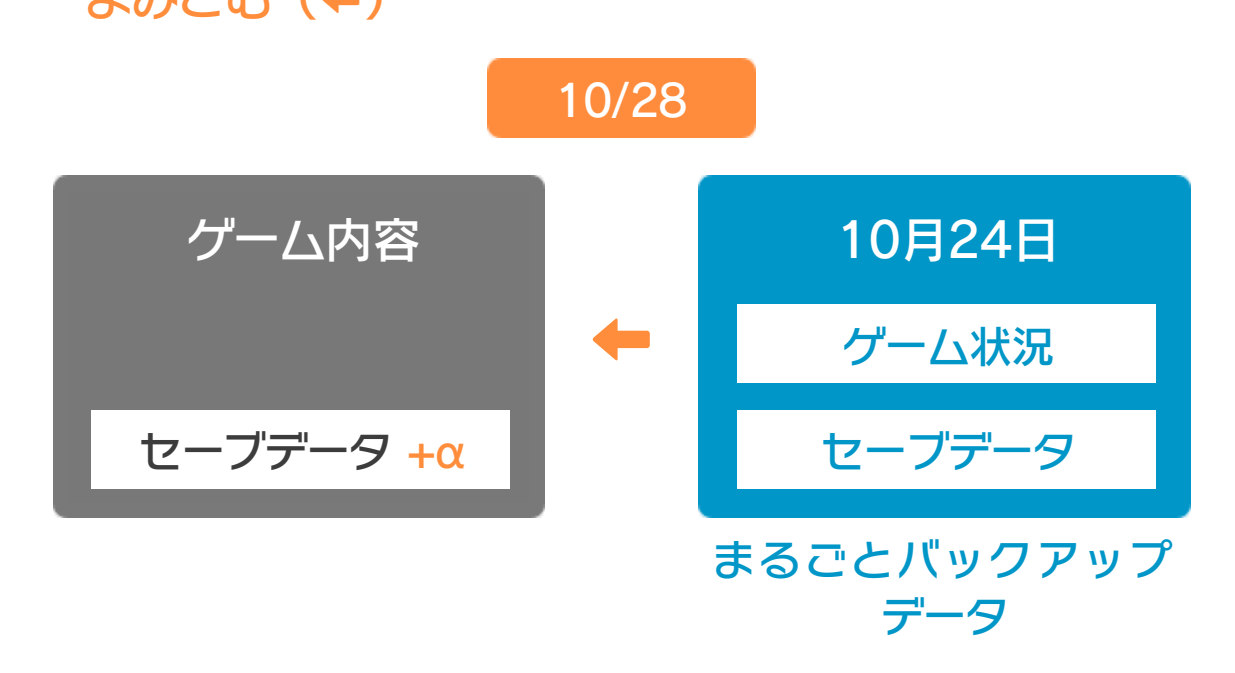

 ④ バックアップしたデータがゲーム内のセーブデータを 上書きして、ゲームを進めた内容(+α)が失われ、 10月24日のゲームの内容に戻ります。

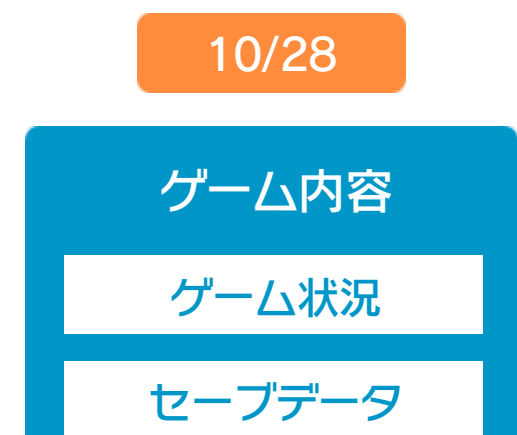

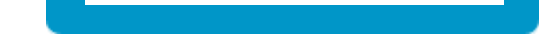

# 12 コントローラー設定

## コントローラー選択

接続しているコントローラーが表示 されます。

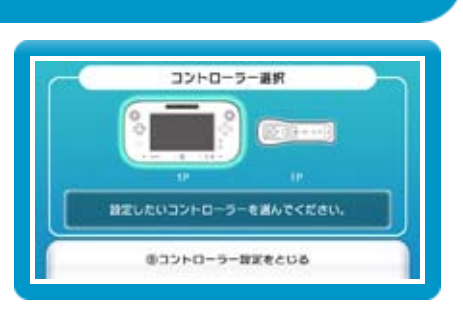

## ボタンの割り当て

ボタンの割り当てを確認する
 画面の左側に並んでいるボタン
 を選ぶと、ボタンの割り当てを
 確認できます。

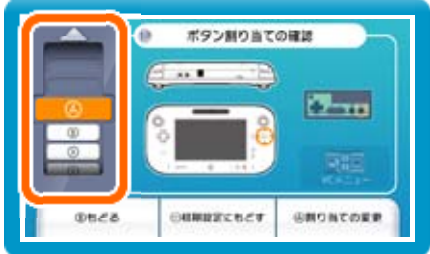

ボタンの割り当てを変更する
 画面の左側に並んでいるボタン
 を選び、「割り当ての変更」を
 選ぶと、当時のコントローラー
 のボタンが右側に表示されます。

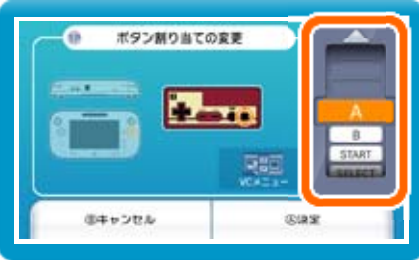

割り当てたいボタンを選んで変更します。「決定」を 選ぶと、変更したボタンが保存されます。

※ ボタンの割り当ての設定は、ゲームごとに保存されます。※ 画面はファミコンソフトの場合です。

## 13 Wiiリモコンを使用する

Wiiリモコンの②を押しながらゲームを起動すると、Wiiリ
モコンでも操作ができるようになります。
※ ゲームが起動するまで②を押し続けてください。
※ Wiiリモコンを接続しておく必要があります。
※ 一部のゲームでは、ボタン数が足りないため、ゲームの進行に影響がでる場合があります。

#### 重要

14

本品は著作権により保護されています。ソフトウェアや説明 書の無断複製や無断配布は法律で厳重に禁じられています。 違反は罰せられますのでご注意ください。なお、この警告は 著作権法上認められている私的使用を目的とする行為を制限 するものではありません。

本品は日本仕様のWii U本体でのみ使用可能です。法律で認 められている場合を除き、商業的使用は禁止されています。

本ソフトは、原作のゲーム内容を通信機能・拡張機能を除いてWii U上で再現したものです。原作とは、動作や表現等が異なる場合があります。

©1998 Nintendo

スーパーファミコン・Wii Uのロゴ・Wii Uは任天堂の商標です。

## お問い合わせ先

15

## 本ソフトに関するお問い合わせ先

### 任天堂株式会社

Wii Uのサービス全般、および各ソフトに関する お問い合わせ先につきましては、ニンテンドーe ショップの「マイメニュー」で「ヘルプ」を選び、 「お問い合わせについて」をご覧ください。 ※ 攻略情報についてはお答えをしておりません。